# Leading the Integration Revolution

Your business problems have changed. Why hasn't your integration solution?

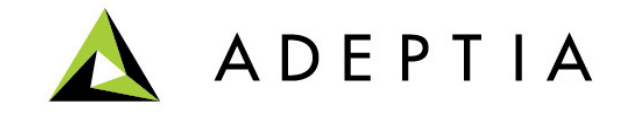

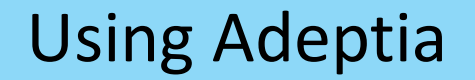

#### Use Case: Two sources in one flow

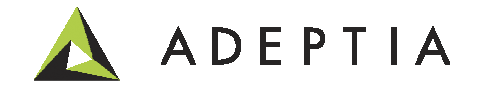

### Use Case highlights

In this use case we will create a process that does the following:

- 1. Pick two database sources
- 2. Map the two sources into single database output
- 3. Use Multiple Stream option to connect the input streams into Mapping
- 4. See the run-time results in the process flow logs dashboard

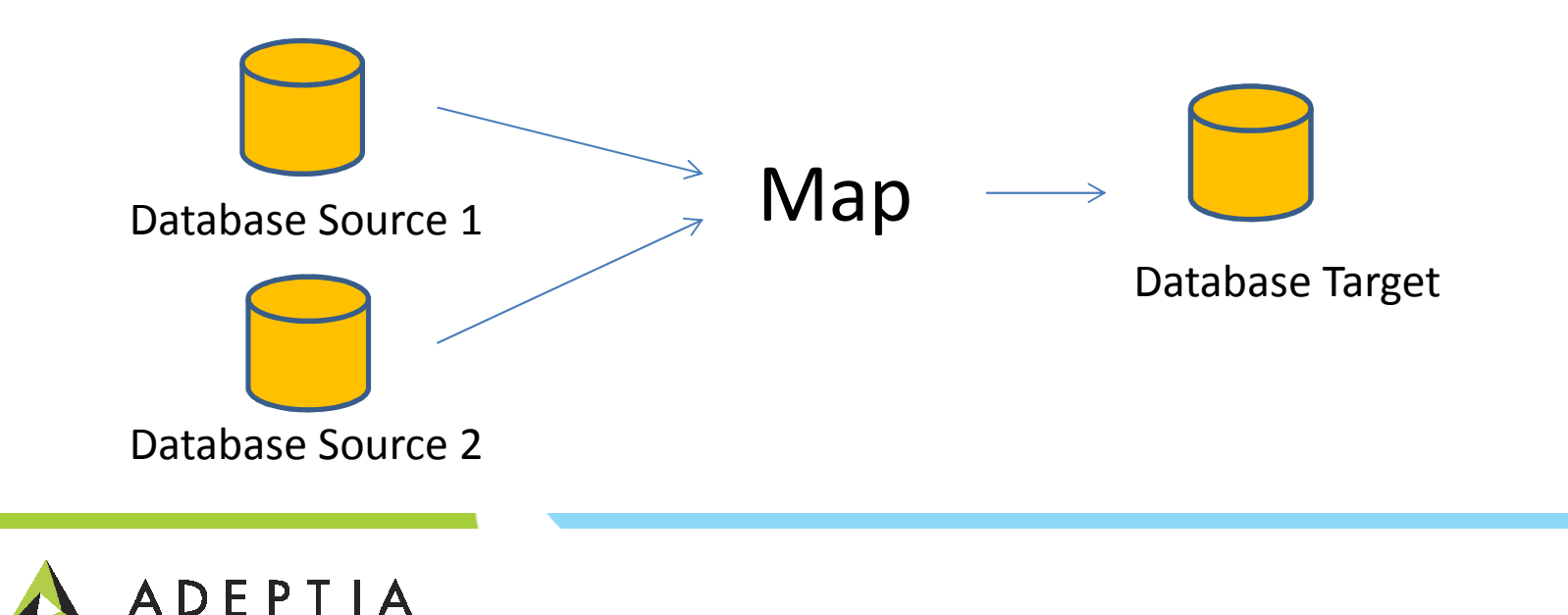

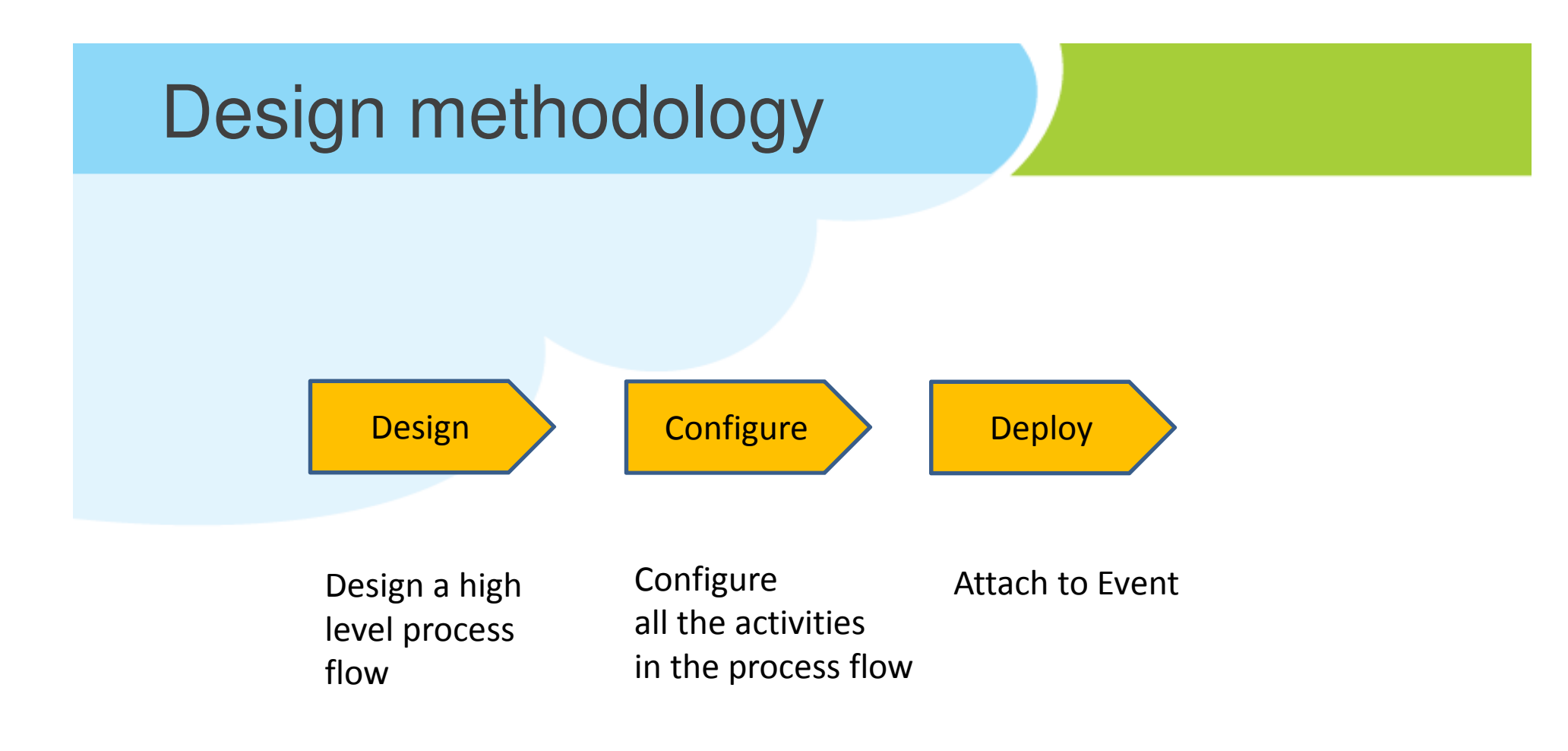

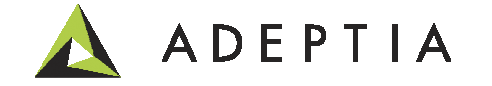

#### **Design: Process Flow**

Please refer to the Use Case video describing how to build this process flow

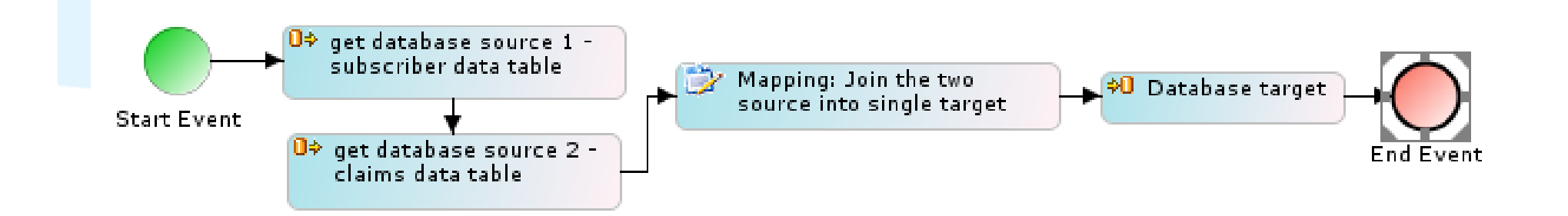

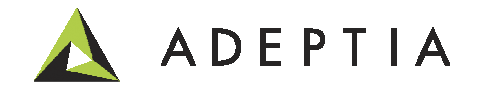

#### Configure – Database Source & Target

Create the Database Info and Database Schema activities and then select them in the Database Source and Target activities. Please refer to the video.

| Services > Source > Database |                           |                        |              |               |            |        |  |  |
|------------------------------|---------------------------|------------------------|--------------|---------------|------------|--------|--|--|
| Ô                            | Delete 🕂 Create New       |                        | Quick Search |               |            | Q      |  |  |
|                              | Name                      | Description            | Owner        | Project Name  | Modified 🔻 | Action |  |  |
|                              | UseCase_Subscriber_Source | Subscriber data source | demouser     | UseCase_TwoSo | 12/31/1    | Ξ      |  |  |
|                              | UseCase_Claims_Source     | claims data source     | demouser     | UseCase_TwoSo | 12/31/1    | ≡      |  |  |

| Services > Target > Database |                        |                     |              |               |            |        |  |  |
|------------------------------|------------------------|---------------------|--------------|---------------|------------|--------|--|--|
| 🛅 Delete 🛛 🖶 Create New      |                        |                     | Quick Search |               | ٩          |        |  |  |
|                              | Name                   | Description         | Owner        | Project Name  | Modified 🔻 | Action |  |  |
|                              | UseCase_Members_Target | Members data target | demouser     | UseCase_TwoSo | 12/31/1    | ≡      |  |  |

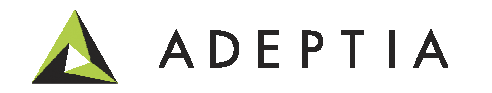

### **Configure – Mapping**

Select the two source schemas and the target schema in the mapping.

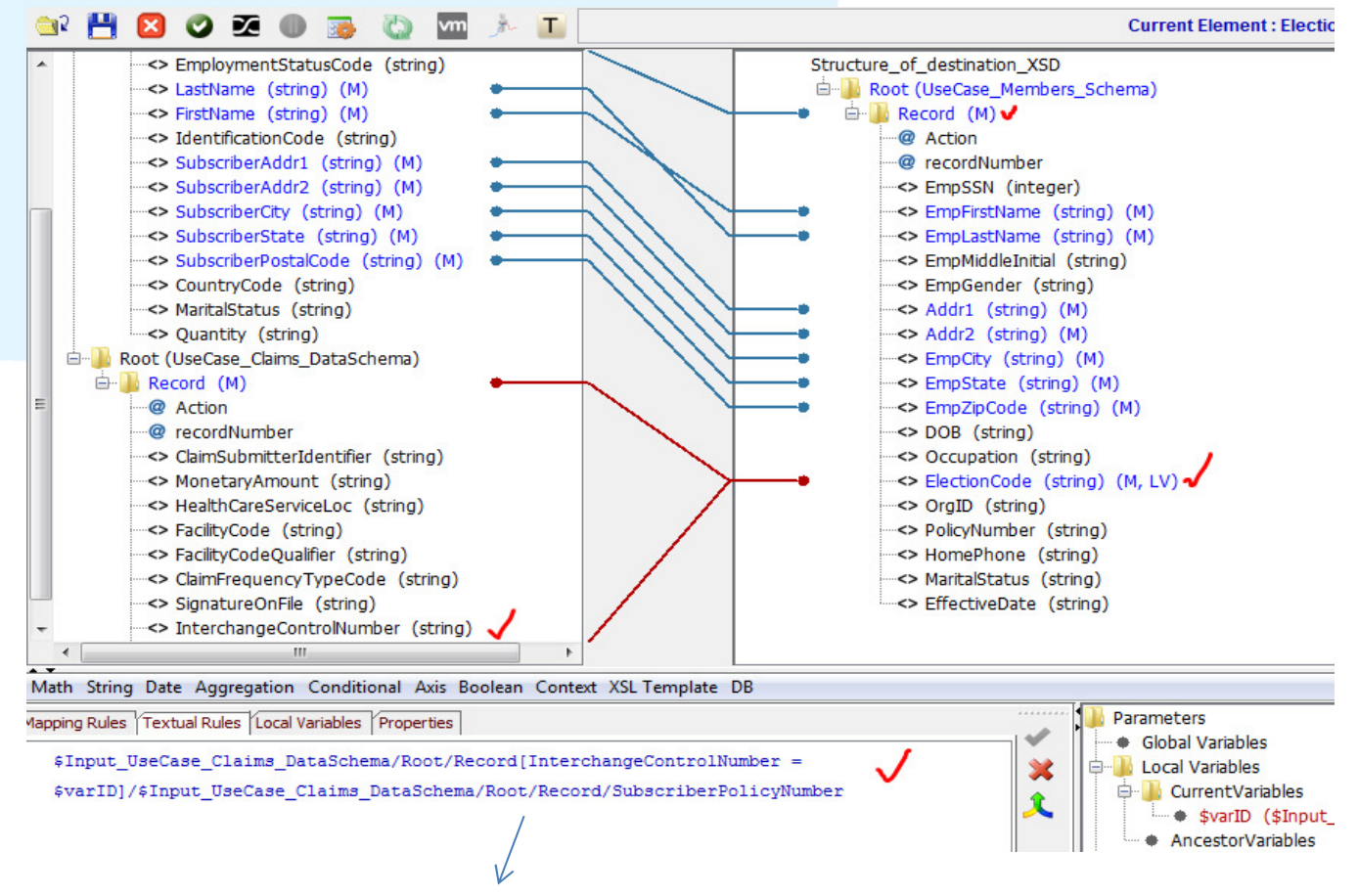

\$Input\_UseCase\_Claims\_DataSchema/Root/Record[InterchangeControlNumber =
\$varID]/\$Input\_UseCase\_Claims\_DataSchema/Root/Record/SubscriberPolicyNumber

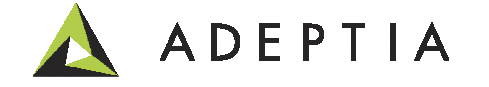

#### **Configure – Process Flow**

Right click on Database Source 1 and select Multiple Stream option. Click on the 'Create Default Stream' icon and then in the second drop-down select the Mapping activity name and click on Map button. Do the same for the Database Source 2.

| 100<br>125<br>150<br>Start Event<br>00                        | get database source 1 -<br>subscriber data table<br>get database source 2 -<br>claims data table | Mapping: Join the two<br>source into single target<br>Multiple Stream Dialog              | → <mark>≎0</mark> Da     | tabase target                                          | X            |
|---------------------------------------------------------------|--------------------------------------------------------------------------------------------------|-------------------------------------------------------------------------------------------|--------------------------|--------------------------------------------------------|--------------|
| 200<br>225<br>250<br>275<br>300                               |                                                                                                  | Stream Name Entry<br>Stream name :<br>Stream And Activity Mappin<br>Streams<br>Activities | Case_Subsc<br>Case_Claim | ▲ Add                                                  | Stream       |
| Properties OnExce     Name     Activity Maximum Retries on Fa | ption Scripts 🚫 Alerts 🛐                                                                         | Stream Information Table       Stream Name       UseCase_Subscriber_Source                | Error Stream             | Stream Consumer Activity<br>UseCase_TwoSources_Mapping | Explicit Str |

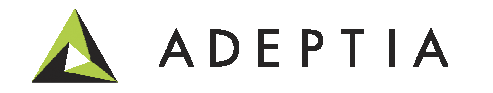

### **Deploy – Process Flow**

Attach the process flow to an Event or manually execute it by going to Monitor > Process Flow Dashboard and selecting your flow and clicking on Execute. Click on the instance name to see the run-time log details.

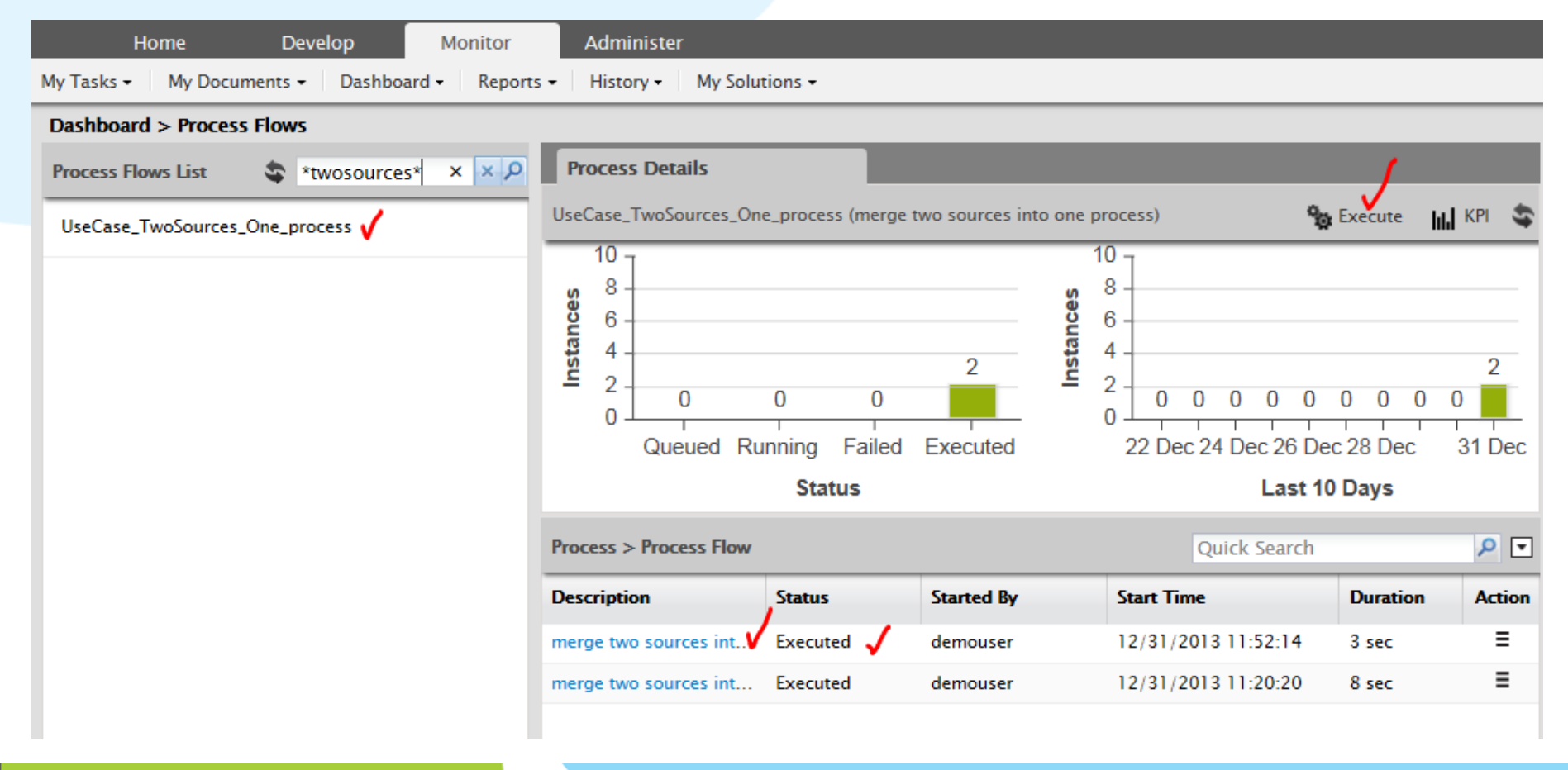

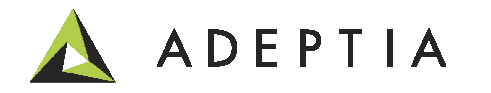

#### Project: View and manage activities for this use case

| Projects                                                    |                                  |          |                |  |  |  |
|-------------------------------------------------------------|----------------------------------|----------|----------------|--|--|--|
| List of activities included in project "UseCase_TwoSources" |                                  |          |                |  |  |  |
| A Back Move Second                                          |                                  |          |                |  |  |  |
| Name                                                        | Description                      | Owner    | Modified       |  |  |  |
| Data Mapping (1)                                            |                                  |          |                |  |  |  |
| UseCase_TwoSources_Mapping                                  | two sources map to single target | demouser | 12/31/13 11:15 |  |  |  |
| Database Info (3)                                           |                                  |          |                |  |  |  |
| DatabaseSource1_connection                                  | Subscriber data connection       | demouser | 12/31/13 11:01 |  |  |  |
| DatabaseSource2_connection                                  | claims data source               | demouser | 12/31/13 11:03 |  |  |  |
| Database_Target_Members                                     | members data connection          | demouser | 12/31/13 11:06 |  |  |  |
| Database Schema (3)                                         |                                  |          |                |  |  |  |
| UseCase_Claims_DataSchema                                   | claims data schema               | demouser | 12/31/13 11:04 |  |  |  |
| UseCase_Members_Schema                                      | Members schema                   | demouser | 12/31/13 11:07 |  |  |  |
| UseCase_Subscriber_DataSchema                               | Subscriber data schema           | demouser | 12/31/13 11:05 |  |  |  |
| ∃ Database Source (2)                                       |                                  |          |                |  |  |  |
| UseCase_Claims_Source                                       | claims data source               | demouser | 12/31/13 11:08 |  |  |  |
| UseCase_Subscriber_Source                                   | Subscriber data source           | demouser | 12/31/13 11:08 |  |  |  |

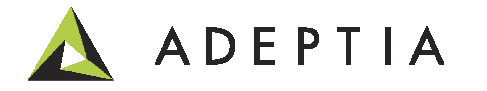

#### Leading the Integration Revolution

Your business problems have changed. Why hasn't your integration solution?

## Thank You!

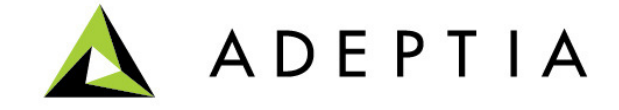